#### Environmental Resource Permit Application Modify Existing Permit Application Overview

- 1. Click Modify Existing Permit
- 2. Enter the Permit Number or Project Name.
- 3. Click Search

| Ø My Dashboard                | Instructions - Search for the permit to modify |
|-------------------------------|------------------------------------------------|
| Q Search Records              |                                                |
| + Apply for New Permit        | Permit No Project Name Search                  |
| Modify Existing Permit        |                                                |
| Submit Additional Information |                                                |
| Submit Compliance Information |                                                |
| S Make a Payment              |                                                |
| Contact Us                    |                                                |
| $\Box$ Log off                |                                                |

- 4. Click Select
- 5. Click Modify Permit

| ermit No 50-470420  | P Project Name     | Search                              |                 |               |            |
|---------------------|--------------------|-------------------------------------|-----------------|---------------|------------|
| Permit Search Resul | ts                 |                                     |                 |               |            |
| Action              | Permit No          | r Project Name T                    | Permit Family T | Permit Type v | County     |
| <u>Select</u> *     | <u>50-470420-P</u> | Regression Testing WU Layer 4/25/24 | ERP             | Individual    | Palm Beach |

- 6. Select Application Type
- 7. Click Modify

| Permit Modification<br>Project Name | Regression Testing WU Layer |
|-------------------------------------|-----------------------------|
| IssueDate                           | 04/25/2024                  |
| Permit Type                         | Individual                  |
| Application Type <b>*</b>           | Extension (Minor Mod)       |
|                                     | Major Modification          |
|                                     | Minor Modification          |
|                                     | Transfer                    |
|                                     |                             |
|                                     |                             |

#### Note:

- Fields with an asterisk are required.
- When applicable, to add a Land Use, click on +Add Item and select a land use type from the drop down list. Multiple land use types can be added.
- 'Project Acres' cannot be greater than 'Total Permit Acres'.
- Documents can be attached at any time by clicking on the '**Attached Documents**' tab on each step.

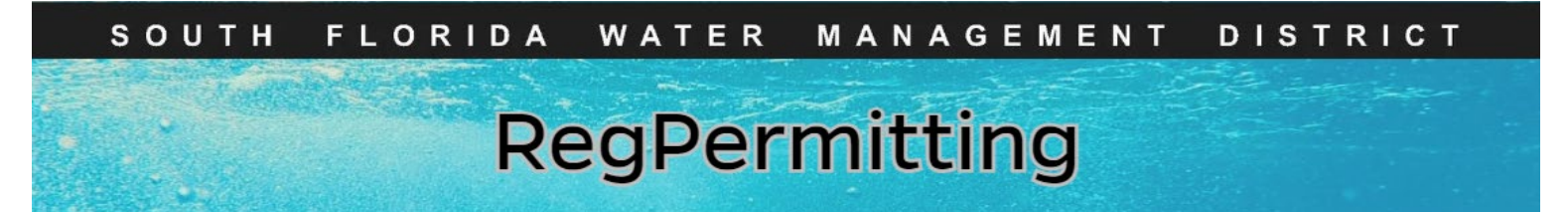

### Environmental Resource Permit Application Modify Existing Permit Application Overview (cont.)

- 1. Verify the information that has been pre-loaded. Make updates as needed
- 2. Click Next

|    | Application Overview Attach Documents                             |                                                  |                           |                      |
|----|-------------------------------------------------------------------|--------------------------------------------------|---------------------------|----------------------|
| .  | Application Number                                                | 240729-1235812                                   | Application Status        | Draft                |
| ۱. | Permit Type *                                                     | Individual V                                     | Application Type *        | Major Modification V |
|    | Project Name *                                                    | Regression Testing WU Layer 4/25/24              | Permit Number             | 50-470420-P          |
|    | Total Permit Acres \star                                          | 10.00                                            | Project Acres *           | 5.00                 |
|    | Works in Wetland/OSW Area (acres) *                               | 1.00                                             | New/Modified Boat Slips * | 0                    |
|    |                                                                   |                                                  |                           |                      |
|    | Land Uses                                                         |                                                  |                           |                      |
|    | ① Add Item                                                        |                                                  |                           |                      |
|    | Land Use Type                                                     |                                                  |                           |                      |
|    | Residential                                                       |                                                  |                           |                      |
|    | For activities in, on or over wetlands or other surface waters, d | heck type of dredge and fill permit requested? • |                           |                      |
|    | 🕐 Individual 🕘 General                                            | O Programmatic General                           |                           |                      |
|    | O Nationwide O Letter of Permissions                              | O Not Applicable                                 |                           |                      |
|    | Is this project part of a larger plan of development or sale?*    | No 🔾 Yes                                         |                           |                      |
|    | Impervious or semi-impervious area excluding wetlands or oth      | er surface waters (acres)                        |                           |                      |
|    | Volume of water the system is capable of impounding tacres-fe     | eet)                                             |                           |                      |
|    | ,,                                                                |                                                  |                           |                      |
|    |                                                                   |                                                  |                           |                      |
|    |                                                                   |                                                  |                           | Next >>              |
|    |                                                                   |                                                  |                           |                      |

### Environmental Resource Permit Application Modify Existing Permit Location Information

 Click on the 'Create/View Permit Boundary' link; a pop-up window will open.

| Location Information | Attach Docume    | nts                           |               |                                  |  |
|----------------------|------------------|-------------------------------|---------------|----------------------------------|--|
| Create/View Permit   | Boundary Refresh |                               |               |                                  |  |
| County               |                  | City/Municipality<br>No items |               | Project Address (Street, City) * |  |
|                      |                  |                               |               | Site description *               |  |
| Water Body Name      | Water Body Type  | Water Body Class              | Water Body ID | Special Drainage District        |  |
| No items             |                  |                               |               | No ltems                         |  |

- 4. Once in the map, search for your project location using one of the following methods:
  - Search by site address/location.
  - Zoom in to the project location.
- 5. Create a boundary by clicking **Select by Parcel** and **clicking on the map** (location will highlight).

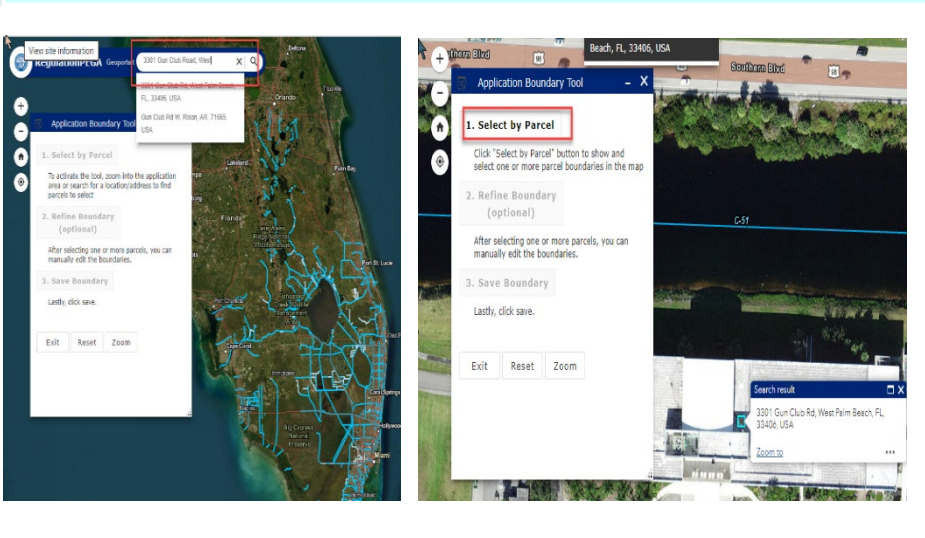

- Click Add Selected Parcels to Boundary. Note: For properties that do not identify a parcel, such as some roadways, select a parcel adjacent to the project and attach a map of the area.
- 7. Click 'Save Boundary' and OK and 'Return to RegPermitting'.

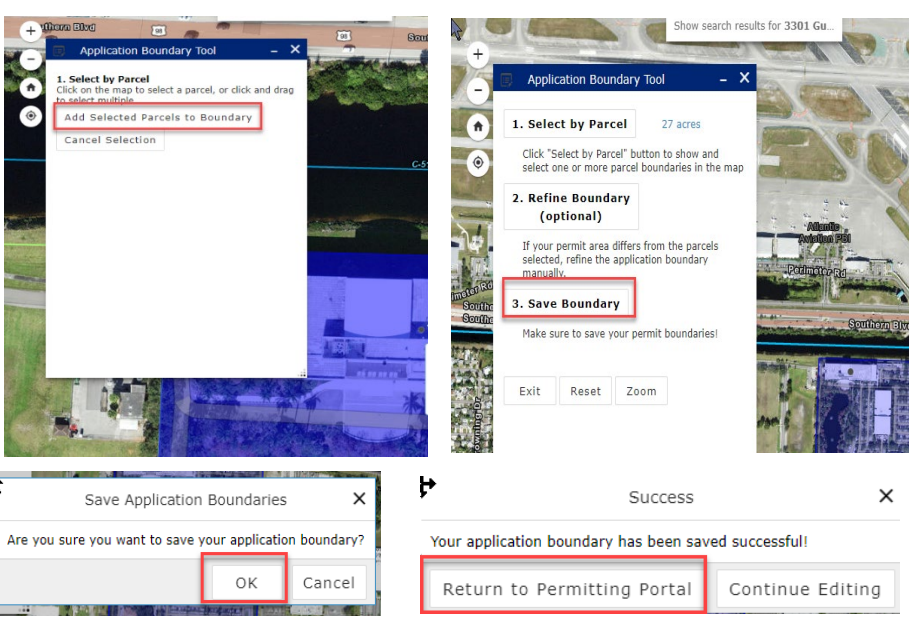

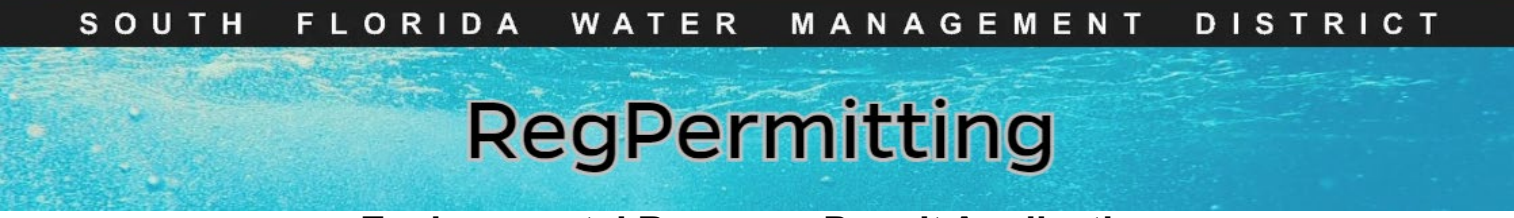

### Environmental Resource Permit Application Modify Existing Permit Location Information (cont.)

Water Body Name Water Body Type Water Body Class

CLASS III

STREAM

C-51 EAST

6. Click **Refresh** to pull in the location information.

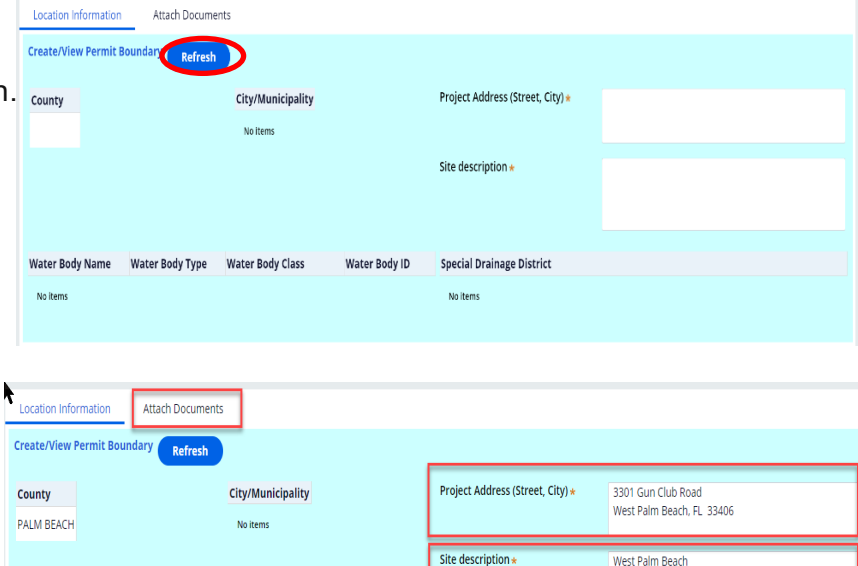

Special Drainage District

No items

Water Body ID

3245F

- 7. Enter Project Address and Site Description.
- 8. Attach any map documents for clarification, if applicable.
- 9. Click Next

### Environmental Resource Permit Application Modify Existing Permit Customer Information

Customer Information

Attach Documents

- 1. Click on Add Customer
- 2. Search by email address to determine if a person is an active customer in RegPermitting.
- A customer list will be displayed on the screen, select a customer (the select button will change to UnSelect) and click on Next.

3. If the customer is not on record, create a **new customer**.

#### Note:

- · Each customer created must be associated with
- a unique and valid email address.
- · Persons may be associated with multiple businesses.
- If a new Association needs to be made between a
- person and a business, please notify:

#### regcustomerupdates@sfwmd.gov

- 4. Click on **Create a New Customer** button to enter your customer information.
- 5. Click Next

|                                                                                                    |                                                                                         | Company                                                                                                    |                                                                     | Association                                                        |                                                 |                                                       |
|----------------------------------------------------------------------------------------------------|-----------------------------------------------------------------------------------------|----------------------------------------------------------------------------------------------------|---------------------------------------------------------------------|--------------------------------------------------------------------|-------------------------------------------------|-------------------------------------------------------|
| No items                                                                                            |                                                                                         |                                                                                                    |                                                                     |                                                                    |                                                 |                                                       |
| <b>te:</b> To update existing                                                                       | g contact information,                                                                  | , <b>notify</b> regcustomerupdate                                                                           | s@sfwmd.gov by clicki                                               | ng the email link.                                                 |                                                 |                                                       |
| pany Name                                                                                           | Full Name                                                                               | Email                                                                                                    | Phine                                                               |                                                                    |                                                 |                                                       |
|                                                                                                    |                                                                                         | cactusrose424@g                                                                                             | gmail.con                                                           | Search                                                             | Reset Cr                                        | eate New Customer                                     |
|                                                                                                    | Search the Custom                                                                       | er Database or Create a                                                                                     | New Customer                                                        |                                                                    |                                                 |                                                       |
| ermit<br>Permit                                                                                     | <ul> <li>Search by email as</li> <li>If the customer is</li> <li>Each custom</li> </ul> | ddress to determine if a person is<br>not on record, create a new cust<br>ner created must be associated v  | s an active customer in Reg<br>omer.<br>vith a unique and valid ema | ermitting.<br>Laddress.                                            |                                                 |                                                       |
| al information                                                                                      | <ul> <li>Persons ma<br/>clicking the</li> <li>Note: To update existing</li> </ul>       | y be associated with multiple bus<br>email link to request that update<br>or contact information, notify re | sinesses. If a new associatio<br>gcustomerupdates@sfwmd             | n needs to be made between a pe<br>gov by clicking the email link. | irson and a business, please no                 | tify regrustomerupdates@sfwmd                         |
|                                                                                                    | Company Name                                                                            | Full Name E                                                                                                 | imail                                                               | Phone                                                              | Suarch Basad                                    | Create New Customer                                   |
|                                                                                                    | Select the customer from                                                                | m the following results by clickin                                                                          | ng the "Select" button                                              | Þ                                                                  |                                                 | Courte New Castomer                                   |
|                                                                                                    | Full Nam                                                                                | e Company Name                                                                                              |                                                                     | Address                                                            | City State Zip                                  | Code Email Ph                                         |
|                                                                                                    | Select Rs Wilder                                                                        | PE<br>PE                                                                                                    |                                                                     | 2368 Stockton Drive                                                | Fleming Island FL 320                           | 03 tkinkevo@stwind.gov (96<br>03 lknox@stwind.gov (96 |
| ×                                                                                                   | Select Thomas V                                                                         | / Wilder The Wilder Companies                                                                               | SLTD                                                                | 300 Massachusetts Avenue 2nd                                       | Floor Boston MA 021                             | 15 rarra@sfwmd.gov (6                                 |
| _ 4                                                                                                 | · ·                                                                                     |                                                                                                    |                                                                     |                                                                    |                                                 |                                                       |
| ny Name                                                                                             | Full Name                                                                               | Email                                                                                                    |                                                                     | Phone                                                              |                                                 |                                                       |
|                                                                                                    | George Strait                                                                           | t                                                                                                    |                                                                     |                                                                    | Search                                          | Reset                                                 |
| t the customer fro                                                                                  | om the following r                                                                      | , ,                                                                                                    |                                                                     |                                                                    |                                                 |                                                       |
| t the customer fro                                                                                  | om the following r<br>Compar                                                            | ny Name Address                                                                                             | City                                                                | State                                                              | Zip Code                                        | Email                                                 |
| t the customer fro<br>Full Name<br>search did not yie                                               | om the following r<br>Compar                                                            | ny Name Address                                                                                             | City<br>native search using                                         | State<br>different terms or clic                                   | Zip Code<br>k the "Create New Cus               | e Email                                               |
| t the customer fro<br>Full Name<br>search did not yie                                               | Compar                                                                                  | ny Name Address                                                                                             | City                                                                | State                                                              | Zip Code<br>k the "Create New Cus               | stomer" button to ente                                |
| t the customer fro<br>Full Name<br>search did not yie                                               | om the following I<br>Compar                                                            | ny Name Address                                                                                             | City                                                                | State<br>different terms or clic                                   | Zip Code                                        | stomer" button to ente                                |
| t the customer fro<br>Full Name<br>search did not yie                                               | om the following I                                                                      | ny Name Address                                                                                             | City                                                                | State                                                              | Zip Code                                        | stomer" button to ente                                |
| t the customer fro<br>Full Name<br>search did not yie                                               | om the following I                                                                      | ny Name Address                                                                                             | City                                                                | different terms or clic                                            | Zip Code                                        | stomer" button to ente                                |
| t the customer fro<br>Full Name<br>search did not yie                                               | Compar                                                                                  | ny Name Address                                                                                             | City                                                                | State                                                              | Zip Code                                        | stomer" button to ente                                |
| t the customer fro<br>Full Name<br>search did not yie<br>S.                                         | Compar<br>Compar<br>Id any results. You<br>Email                                        | ny Name Address                                                                                             | City<br>native search using                                         | State                                                              | Zip Code                                        | stomer" button to ente                                |
| t the customer fro<br>Full Name<br>search did not yie<br>S.<br>ame<br>ge Strait                     | Compar<br>Compar<br>Id any results. You<br>Email                                        | ny Name Address                                                                                             | City<br>native search using                                         | State<br>different terms or clic<br>Search                         | Zip Code<br>k the "Create New Cus<br>Reset Crea | e Email                                               |
| t the customer fro<br>Full Name<br>search did not yie<br>S.<br>3me<br>ge Strait<br>owing results by | Compar<br>Compar<br>Id any results. You<br>Email                                        | ny Name Address                                                                                             | City<br>native search using                                         | State<br>different terms or clic<br>Search                         | Zip Code<br>k the "Create New Cus<br>Reset      | e Email                                               |

| arch the c       | ustomer Database of Create a New Customer |             |                         |  |
|------------------|-------------------------------------------|-------------|-------------------------|--|
| New Custome      | r                                         |             |                         |  |
| Is this a busine | iss? 🗆                                    |             |                         |  |
| First Name 🛪     | George                                    | Last name * | Strait                  |  |
| Suffix           | Select V                                  | Email \star | cactusrose424@gmail.com |  |
| Phone \star      | (800) 250-4200                            | Address 1 ★ | 316 NW 5th Street       |  |
| Country*         | US                                        | State *     | Florida                 |  |
| City \star       | Okeechobee                                | Zip Code *  | 34972                   |  |
|                  |                                           |             | Page 5                  |  |

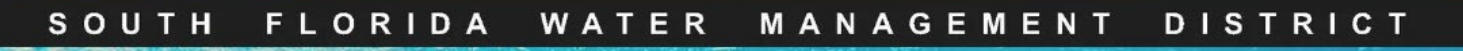

Environmental Resource Permit Application Modify Existing Permit Customer Information (cont.)

1. Select all relevant Party Types for each Customer.

**Note:** A Payer must be identified if the payment is to be made at this time. If payment will be made later using the 'Make a Payment' link, wait to identify a Payer until that time.

- 2. Click Finish
- Enter the specific name(s) of the entity(ies) anticipated to be the perpetual operating entity for the proposed works. If the construction phase permittee will also be the perpetual operating entity, list their name(s).
- 5. Click Next

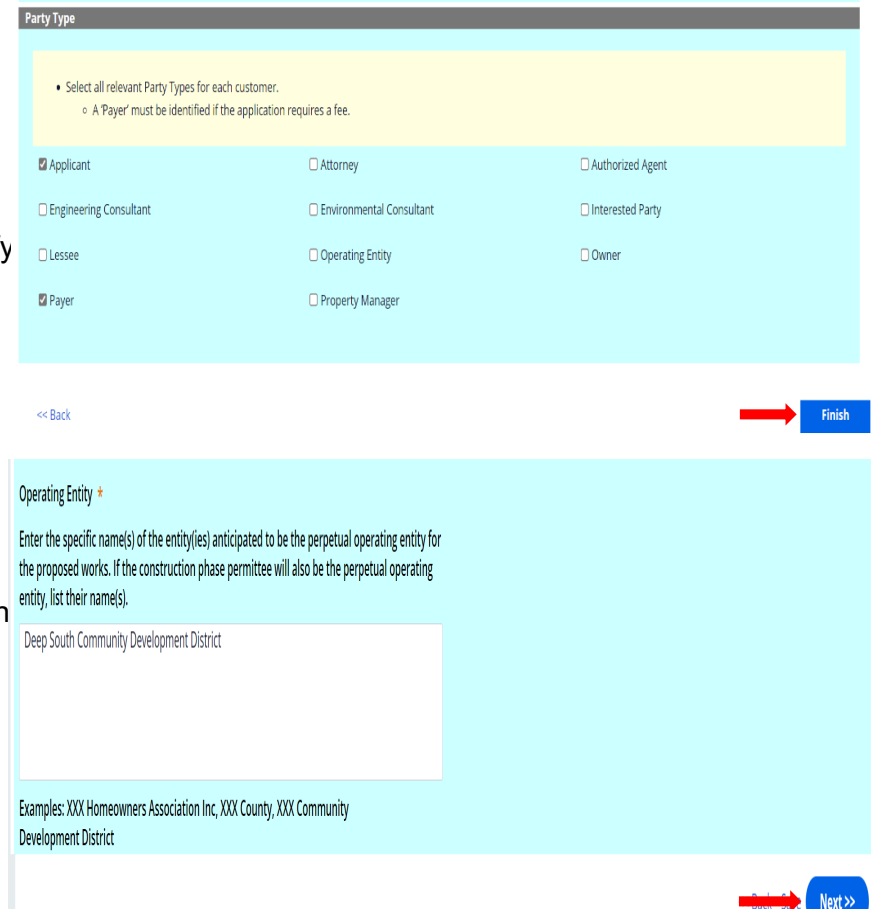

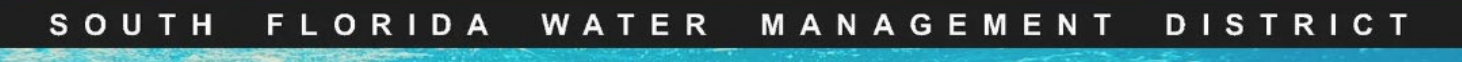

### Environmental Resource Permit Application Modify Existing Permit Project Narrative

Note: Fields marked with an asterisk are require (Decode & growth project system at help

1. Additional steps will become available for each section answered "Yes".

| Note: Copies of the application form sections     |
|---------------------------------------------------|
| can be downloaded by clicking on the link in that |
| corresponding step.                               |

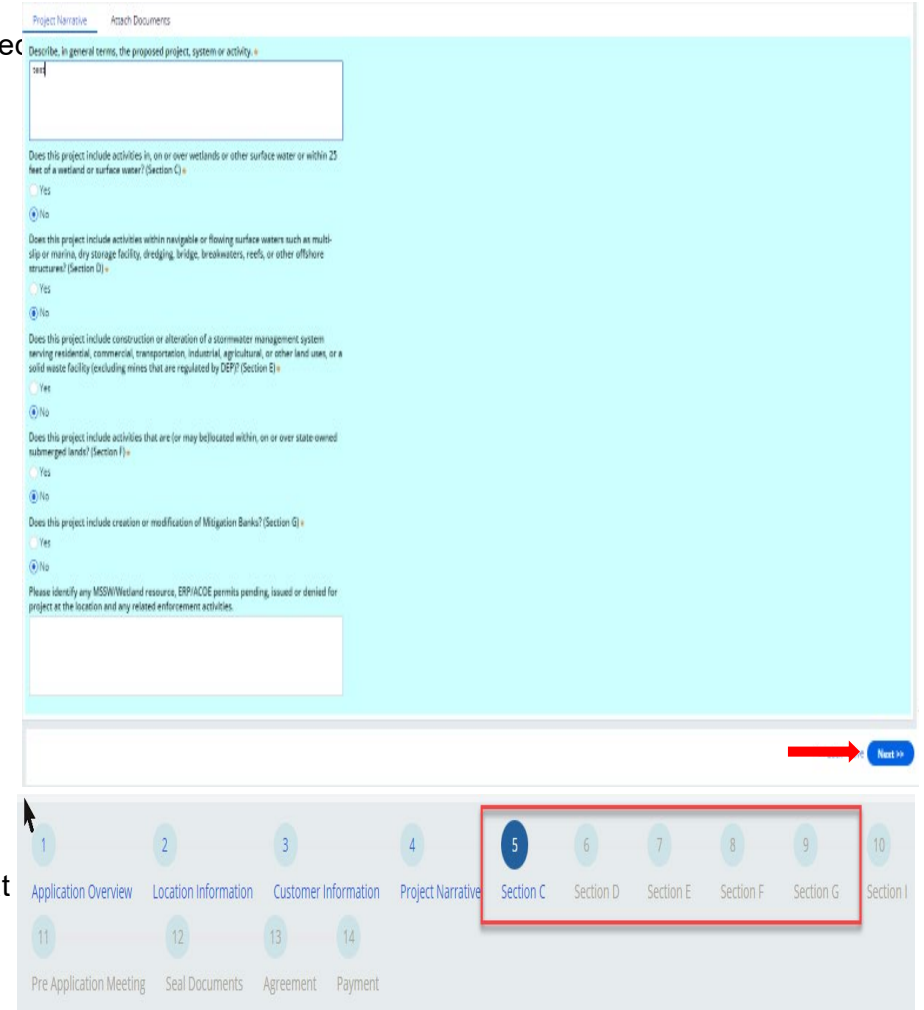

### **Environmental Resource Permit Application Modify Existing Permit Basin Details**

Attach Documents

For activities in, on or over wetlands or other surface water

Supplemental Information for Works In Wetlands or Other Surface Waters

Section C

No

Note: Copies of the application form sections can be downloaded by clicking on the link in that corresponding step.

#### Section C

- 1. Describe the type of activities in, on or over wetlands or surface waters.
- 2. Complete and attach Section C as part of the Please complete and attach Section C as part of this Submittal Submittal.
- 3. Click Next

#### Section D

- 1. Describe the activities within navigable or flowing surface waters as a multi-slip dock or marina.
- submittal.
- 3. Click Next

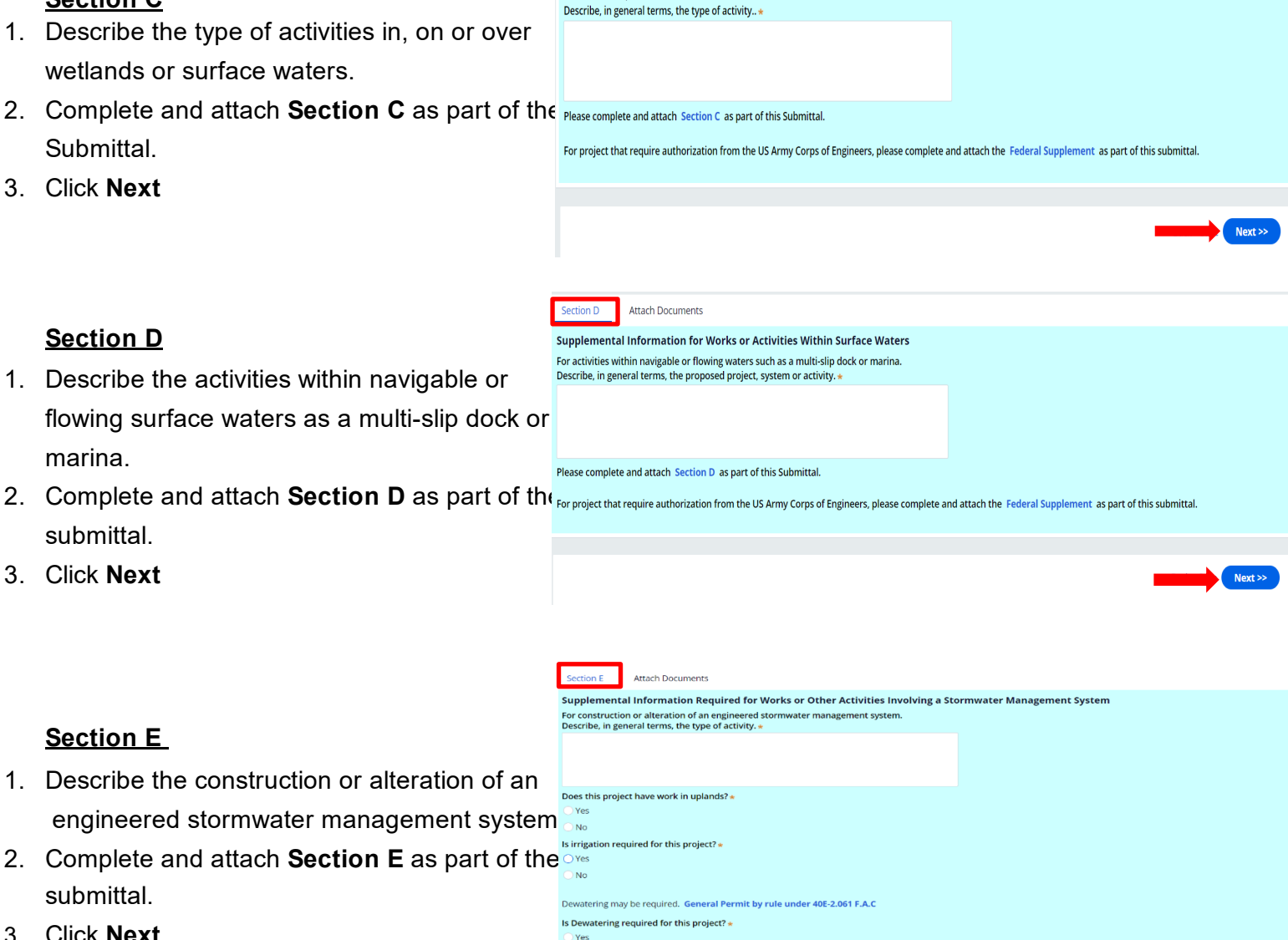

### Section E

- 1. Describe the construction or alteration of an engineered stormwater management system
- 2. Complete and attach Section E as part of the submittal.
- Click Next

## Environmental Resource Permit Application Modify Existing Permit

### **Basin Details**

**Note:** Copies of the application form sections can be downloaded by clicking on the link in that corresponding step.

#### **Basin Details**

1. Select **'Add Item'** to enter Basin/Structure Details.

#### Note:

- More than one Basin can be entered.
- Double click the Basin to make edits to previously entered information.
- Completing this section will expedite the engineering review of the application.
- Fields marked with an asterisk are required
- Use this section to tabulate engineering data tables.
- Acreages need to reconcile.
- Click on the tabs at the top of the page to enter information for Land Use, Structures and Water Quality.

4. Click the Refresh Land Type Summary

3. Click Save

5. Click Next

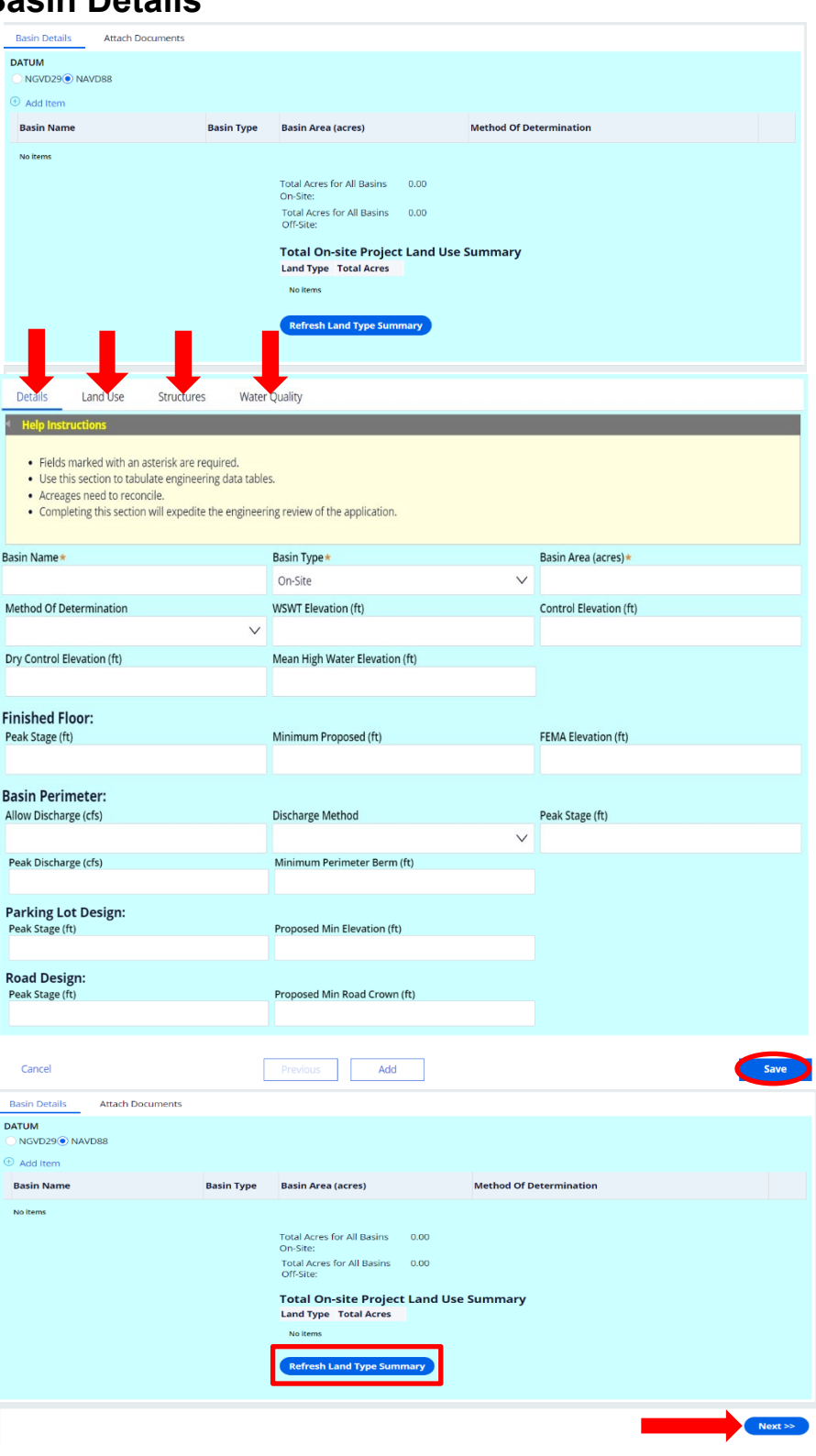

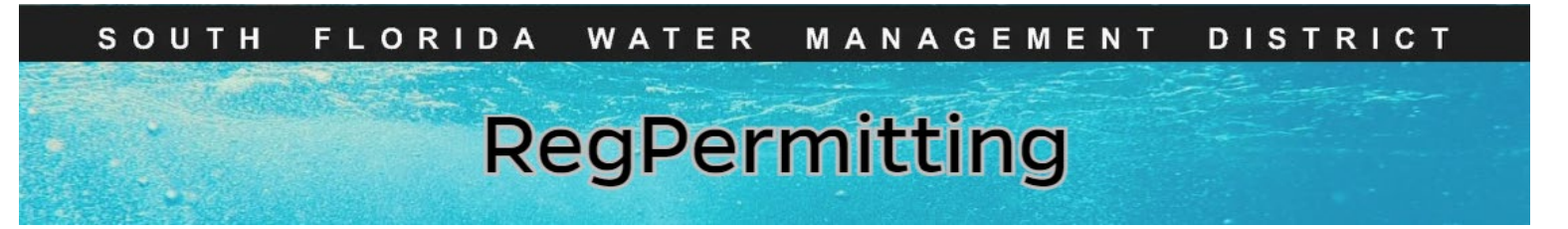

### **Environmental Resource Permit Application Modify Existing Permit Basin Details**

## Section F Attach Documents Application for Authorization to Use State-Owned Submerged Lands 1. Describe the activities that are (or may be For activities that are (or may be) location within, on or over state-owned submerged lands. Describe, in general terms, the type of activity. \* Please complete and attach Section F as part of this Submittal. Next >> Attach Documents Supplemental Information Required for Mitigation Banks For construction or modification of Mitigation Banks Describe, in general terms, the type of activity Please complete and attach Section G as part of this Submittal.

#### Section F

- located within, on or over state owned submerged lands.
- 2. Complete and attach Section F as part of the submittal.
- 3. Click Next

#### Section G

- 1. Describe the construction or modification of the Mitigation Bank.
- 2. Complete and attach Section G as part of the submittal.
- 3. Click Next

## Environmental Resource Permit Application Modify Existing Permit Pre-Application Meeting

 Enter the narrative, if applicable.
 Note: This section is not a requirement.
 However, first time applicants may benefit from talking with an agency reviewer prior to starting a project.

- 2. Attach files if applicable.
- 3. Click Next

|    | Pre Application Meeting                                            | Attach Documents                                                                    |     |
|----|--------------------------------------------------------------------|-------------------------------------------------------------------------------------|-----|
|    | If there have been any pre-appl<br>and names(s) of key staff/proje | ication meetings with regulatory staff, please list the date<br>tt representatives. | (s) |
| it | Met with Carolyn McCreedy, Jes                                     | sica Huffman and Rich Walker on 1/2/24.                                             |     |
| r  |                                                                    |                                                                                     |     |
|    |                                                                    |                                                                                     |     |
|    |                                                                    |                                                                                     |     |
|    |                                                                    |                                                                                     |     |
|    |                                                                    |                                                                                     |     |
|    |                                                                    |                                                                                     |     |

Next >>

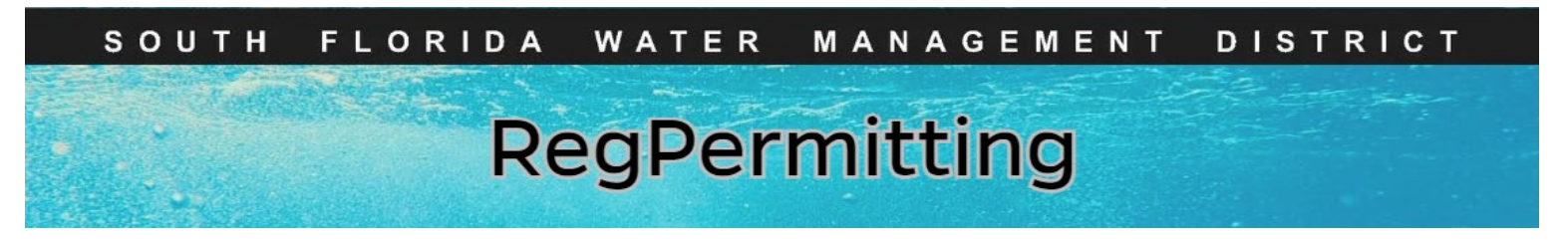

Signing and Sealing Electronically Transmitted Plans, Specifications, Reports or Other Documents

- Attach files to be signed and sealed. (Documents can be attached at any time by clicking on the 'Attached Documents' tab on each step.
- 2. Click Next when all files have been attached.

- 3. Click on Seal Documents
- 4. Enter the **name** of the **Professional Engineer** that is signing the document.
- 5. Enter the **license number** of the **Professional Engineer** that is signing the document.
- 6. Enter the **Registered Professional Company** Name.
- 7. Click **Refresh** to display the document that needs to be signed and sealed.

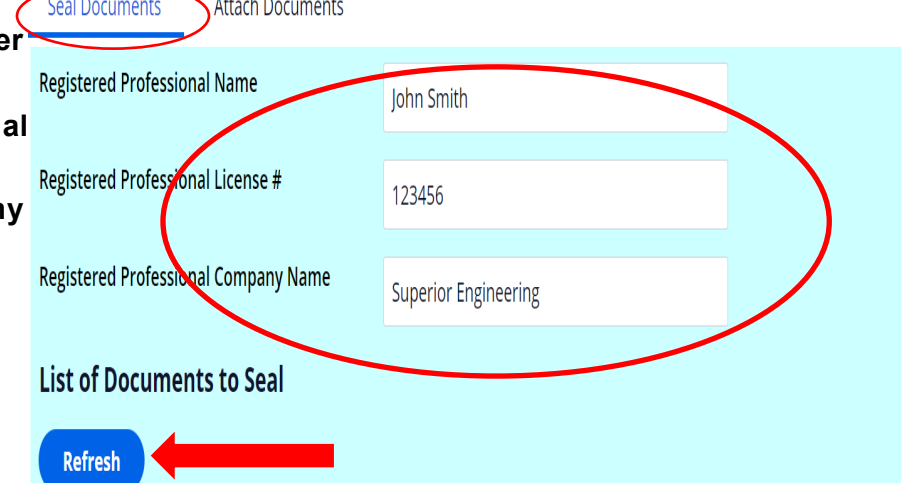

List of Documents to Seal

- Refresh Test Plans.pdf Seal Registered Professional Documents Print Signature Document Print Signature Document Print Signature Document Print Signature Document
- 8. Click on the **box** next to the applicable file
- Click Seal Registered Professional Documents to produce the Authentication Code.
- 10. Click on the **box** next to the applicable file
- Click on Print Signature Document.
   Print, sign, seal and scan the Registered Professional Signature Document.
- 12. Click Submit.

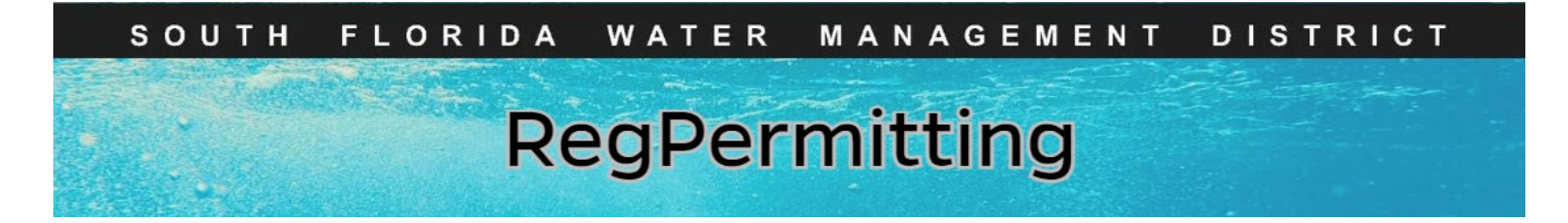

## Signing and Sealing Electronically Transmitted Plans, Specifications, Reports or Other Documents (continued)

13. **Attach** the Sign and Seal the Registered Professional Signature Document.

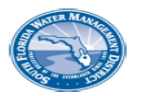

South Florida Water Management District Registered Professional Signature Document

This document is signed and sealed to secure the data in the permit application and any attached files that were submitted electronically as described in the Florida Administration Code (Procedures for Signing and Sealing Electronically Transmitted Plans, Specifications, Reports or Other Documents) for the applicable registered professional regulatory board.

SFWMD Submittal No: 240610-1172586 Applicant/Owner Name: RS Wilder PE Project Name: Monday Madness Permit Family: ERP County: Palm Beach

Signature Document Created: Monday, June 10, 2024 11:13:04 AM EDT

The following files are attached and Sealed

| File Name                               | Authentication Code (SHA1)       | Authentication Date |
|-----------------------------------------|----------------------------------|---------------------|
| Lancaster Park East Phase 2<br>Plat.pdf | 11ed5e80ad6e4ae09ce2fba211666339 | 6/10/24 10:21 AM    |

The Seal appearing on this document is authorized by:

| Registered Professional:         |
|----------------------------------|
| License:                         |
| Date:                            |
| Registered Professional Company: |

John Smith 123456 June 10, 2024 11:13:04 AM EDT Superior Engineering

Registered Professional Signature:

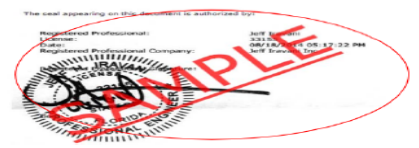

#### 14. Click Next.

#### Note:

If multiple registered professionals are signing and sealing one file, the file must be signed and sealed electronically. Then each registered professional must identify on the form which sheets they are signing/sealing.

#### Example:

Name, P.E., is signing and sealing sheets 10-20 of the above-referenced file. Include their name, license number, company name, seal and signature.

|   | Seal Documents         Attach Documents           Registered Professional Name         Mr. Engineer |                                       |                         |                   |                    |
|---|----------------------------------------------------------------------------------------------------|---------------------------------------|-------------------------|-------------------|--------------------|
|   |                                                                                                    |                                       | Mr. Engineer            |                   |                    |
|   | Regis                                                                                               | tered Professional License #          | 123456                  |                   |                    |
|   | Regis                                                                                               | tered Professional Company Name       | Engineer LLC            |                   |                    |
|   | List                                                                                                | of Documents to Seal                  |                         |                   |                    |
| d | R                                                                                                   | efresh                                |                         |                   |                    |
| - |                                                                                                    | Document name                         | Authorization Co        | de                | Authorization Date |
|   |                                                                                                    | TESTSignatureDocumentSigned.pdf       |                         |                   | 07/15/2024         |
|   |                                                                                                    | Test Plans.pdf                        | 3e90a4b64041476         | 4a0047fa72e2fb76c | 07/15/2024         |
|   | s                                                                                                   | eal Registered Professional Documents | Print Signature Documen |                   |                    |
|   |                                                                                                    |                                       |                         |                   |                    |

## Environmental Resource Permit Application Modify Existing Permit Statement of Agreement

#### Statement of Agreement

I hereby agree to electronically submit this application in accordance with the lectronic Transaction Agreement, further understand that by electing to submit a permit application electronically, I agree to receive all application and permit-related correspondence electronically via email and I am responsible for promptly notifying the District of any change to my email address.

By signing this application form, I am applying for the permit and any proprietary authorizations identified above, according to the supporting data and other incidental information filed with this application. I am familiar with the information contained in this application and represent that such information is true, complete and accurate. I understand this is an application and not a permit, and that work prior to approval is a violation. I understand that this application and any permit issued or proprietary authorization issued pursuant thereto, does not relieve me of any obligation for obtaining any other required federal, state, water management district or local permit prior to commencement of construction. I agree, or I agree on behalf of my corporation, to operate and maintain the permitted system unless the permitting agency authorizes transfer of the permit to a responsible operation and maintenance entity. I understand that knowingly making any false statement or representation in this application is a violation of Section 373.430, F.S. and 18 U.S.C. Section 1001.

I possess sufficient real property interest in or control, as defined in Section 4.2.3 (d) of Applicant's Handbook Volume I, over the land upon which the activities described in this application are proposed and I have legal authority to grant permission to access those lands. I hereby grant permission for staff of the Agency to access, inspect, and sample the lands and waters of the property as necessary for the review of the proposed works and other activities specified in this application, upon advance notice. I authorize these agents or personnel to enter the property as many times as may be necessary to make such review, inspection, and/ or sampling. Further, if a permit is granted, upon advance notice, I agree to provide entry to the project site for such agents or personnel with proper identification to determine compliance with permit conditions and permitted plans and specifications.

Note 1 Section A. Part 4. Lines A. B and C of Form 62-330.0602 signed by a person authorized to bind the corporation must be attached if the application is not submitted by the properly owner. For multiple applicants please provide a separate Part 4 for each applicant. A person who has sufficient real property interest (see Section 4.2.3(d) of Applicant's Handbook Volume I) is required in (B) to authorize access to the property, except when the applicant has the power of eminent domain.

e 2: Signature Authorization form or letter may be attached in lieu of Section A, Part 4, Lines A and C (only) of Form 62-330.060(1).

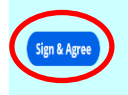

A signature authorization form can be downloaded by clicking on the link included in **Note 2**.

1. Read the Statement of Agreement, please

click on the Sign and Agree button.

A copy of the Electronic Transaction

Agreement can be downloaded by clicking

Remember to attach a separate Section A,

Part 4 with authorized signature(s) for each

applicant. Copies of the application form can be

downloaded by clicking on the link included in

The person submitting this application must be

an authorized representative of the applicant(s).

2. Click Next

Note 1.

Note:

on the link.

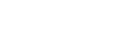

## Environmental Resource Permit Application Modify Existing Permit

### Payment

**Note:** A Payer must first be identified if the payment is to be made at this time. If the payment will be made later using the "Make Payment' link, wait to identify a Payer until then.

- To pay the full balance prior to submitting the application, click the 'Add Payment' button. Partial payments cannot be made here.
- Verify the Payer and select a Payment Method. Click 'Pay Now' and a pop-up window will open. Follow the prompts.

**Note:** To cancel making a payment, click the trash can on the far right of the Payer record.

- 3. A pop-up window will open. Follow the prompts: **For ACH/eCheck-**
  - Account Type
  - Routing Number
  - Account Number
  - Check box to Terms and Conditions Agreement
  - Click Pay

#### Credit Card/Debit Card-

- Credit Card Number
- CVV Number
- Expiration Date
- Check box to Terms and Conditions
   Agreement
- Click Pay

**Note:** The payment status and Confirmation number will update on the payment screen.

4. Click the Finish Button

| -                         | Payment Att                                                                                                    | ach Documents              |                                  |                                                        |                                                                         |                                                                                                |                                                                                                    |                                                                                                    |
|---------------------------|----------------------------------------------------------------------------------------------------|----------------------------|----------------------------------|--------------------------------------------------------|-------------------------------------------------------------------------|------------------------------------------------------------------------------------------------|----------------------------------------------------------------------------------------------------|----------------------------------------------------------------------------------------------------|
|                           | Upon completion of making payment, be sure to click the "Finish" button below for your application to be submitted to the District. |                            |                                  |                                                        |                                                                         |                                                                                                |                                                                                                    |                                                                                                    |
|                           | Total Permit Fee                                                                                                    | 2,000.00 Balance           | Due 2,000.00                     |                                                        |                                                                         |                                                                                                |                                                                                                    |                                                                                                    |
|                           | Add Payment                                                                                                    |                            |                                  |                                                        |                                                                         |                                                                                                |                                                                                                    |                                                                                                    |
|                           | Add Payment                                                                                                    |                            | ution Tuno                       | tion Data                                              |                                                                         | Doumont Mathed                                                                                 | Baumant Statu                                                                                       | confirmation Num                                                                                                    |
| n,                        | Payer                                                                                                    | Transa                     | Iction Type Transac              | tion Date 7                                            | Amount                                                                  | Payment Method                                                                                 | Payment Statu                                                                                       | s confirmation num                                                                                                    |
| ot                        | No items                                                                                                    |                            |                                  |                                                        |                                                                         |                                                                                                |                                                                                                    |                                                                                                    |
|                           |                                                                                                    |                            |                                  |                                                        |                                                                         |                                                                                                |                                                                                                    |                                                                                                    |
| Payment                   | Attach Docun                                                                                                    | nents                      |                                  |                                                        |                                                                         |                                                                                                |                                                                                                    |                                                                                                    |
| Upon com                  | pietion of making                                                                                                    | Palanas Dus 2500           | CICK the "Hnish" button b        | elow for your appl                                     | ication to be subm                                                      | litted to the District.                                                                        |                                                                                                    |                                                                                                    |
| Iotal Per                 | mit ree 250.00                                                                                                    | Balance Due 250.0          | u.                               |                                                        |                                                                         |                                                                                                |                                                                                                    |                                                                                                    |
| Add Pays                  | ment                                                                                                    | Transaction Tvp            | e Transaction Date               | e Amount                                               | Pav                                                                     | ment Method                                                                                    | Payment Status                                                                                      | Confirmation Number                                                                                                    |
| <ul> <li>Frank</li> </ul> | Zaremba                                                                                                    | Payment                    |                                  |                                                        | \$250.00                                                                |                                                                                                | In Progress                                                                                         | -                                                                                                    |
| aymen                     | t Information                                                                                                    |                            |                                  |                                                        |                                                                         |                                                                                                | 4350.00                                                                                             |                                                                                                    |
| Payment                   | Method *                                                                                                    | Frank Zar                  | emba V                           |                                                        | Permit Fee<br>Transaction Am                                            | iount                                                                                          | \$250.00                                                                                            |                                                                                                    |
|                           |                                                                                                    | creait Ca                  | ·• •                             |                                                        |                                                                         |                                                                                                |                                                                                                    |                                                                                                    |
| Pay No                    | ~                                                                                                    |                            |                                  |                                                        |                                                                         |                                                                                                |                                                                                                    |                                                                                                    |
| ayın                      | ient che                                                                                                    | crout                      |                                  |                                                        |                                                                         |                                                                                                |                                                                                                    |                                                                                                    |
|                           |                                                                                                    |                            |                                  |                                                        |                                                                         |                                                                                                |                                                                                                    |                                                                                                    |
|                           | Personal                                                                                                    | Details                    |                                  |                                                        |                                                                         |                                                                                                |                                                                                                    |                                                                                                    |
|                           | Email                                                                                                    |                            | cactusrose42                     | 24@gmail.cor                                           | n                                                                       |                                                                                                |                                                                                                    |                                                                                                    |
|                           | Payment                                                                                                    | method                     |                                  |                                                        |                                                                         |                                                                                                |                                                                                                    |                                                                                                    |
|                           | New Card /                                                                                                    | Account                    |                                  |                                                        |                                                                         |                                                                                                |                                                                                                    | •                                                                                                    |
|                           |                                                                                                    |                            |                                  |                                                        | VZSA                                                                    |                                                                                                | 12/24                                                                                               |                                                                                                    |
|                           | George Str                                                                                                    | ait                        |                                  |                                                        |                                                                         |                                                                                                |                                                                                                    |                                                                                                    |
|                           | George str                                                                                                    | un                         |                                  |                                                        |                                                                         |                                                                                                |                                                                                                    |                                                                                                    |
|                           | Billing Ad                                                                                                    | Billing Address            |                                  |                                                        |                                                                         |                                                                                                | Edit Billing Address                                                                                |                                                                                                    |
|                           | 316 NW 5t<br>Okeechobe                                                                                                    | n Street ,<br>ee. FL 34972 |                                  |                                                        |                                                                         |                                                                                                |                                                                                                    |                                                                                                    |
| <                         | 🖌   agree to                                                                                                    | the Terms an               | d Conditions                     |                                                        |                                                                         |                                                                                                |                                                                                                    |                                                                                                    |
|                           |                                                                                                    |                            |                                  | PAY \$2                                                | 2,000.00                                                                |                                                                                                |                                                                                                    |                                                                                                    |
|                           |                                                                                                    |                            |                                  |                                                        |                                                                         |                                                                                                | -                                                                                                   |                                                                                                    |
|                           |                                                                                                    |                            |                                  |                                                        |                                                                         |                                                                                                |                                                                                                    |                                                                                                    |
| Attac                     | h Documents                                                                                                    |                            |                                  |                                                        |                                                                         |                                                                                                |                                                                                                    |                                                                                                    |
| letion of                 | making payment,                                                                                                    | be sure to click the       | e "Finish" button below fo       | r your application                                     | to be submitted                                                         | to the District.                                                                               |                                                                                                    |                                                                                                    |
| iit Fee 2,                | .000.00 Balance                                                                                                    | 2 Due 0.00                 |                                  |                                                        |                                                                         |                                                                                                |                                                                                                    |                                                                                                    |
|                           | Trans                                                                                                    | action Type                | Transaction Date                 | Amount                                                 | Paymen                                                                  | t Method                                                                                       | Payment Status                                                                                      | Confirmation Number                                                                                                    |
| Strait                    | Payme                                                                                                    | ent                        | 06/12/2024                       | \$                                                     | 2.000.00 Credit G                                                       | ard                                                                                            | Accept                                                                                              | I29259B62X                                                                                                    |
| Juan                      | rayint                                                                                                    |                            | THE EVET                         | 52                                                     | Lesono creat ci                                                         |                                                                                                |                                                                                                    |                                                                                                    |
| rmit Fee 2.<br>er         | 000.00 Balance<br>Trans<br>Payme                                                                                                    |                            | e Due 0.00<br>action Type<br>ent | e Due 0.00 action Type Transaction Date ent 06/12/2024 | e Due 0.00<br>action Type Transaction Date Amount<br>ent 06/12/2024 \$: | e Due 0.00<br>action Type Transaction Date Amount Paymen<br>ent 06/12/2024 \$2,000.00 Credit C | e Due 0.00 action Type Transaction Date Amount Payment Method ent 06/12/2024 \$2,000.00 Credit Card | e Due 0.00<br>action Type Transaction Date Amount Payment Method Payment Status<br>ent 06/12/2024 \$2.000.00 Credit Card Accept |
|                           |                                                                                                    |                            |                                  |                                                        |                                                                         |                                                                                                | Page 15                                                                                             |                                                                                                    |